# INSTRUKCJA UŻYTKOWNIKA SYSTEMU BAZY DANYCH **O PRODUKTACH I OPAKOWANIACH ORAZ O GOSPODARCE ODPADAMI – BDO**

## Ponowna rejestracja podmiotów wykreślonych z Rejestru BDO

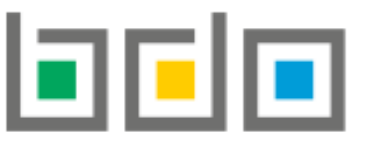

BAZA DANYCH O PRODUKTACH I OPAKOWANIACH ORAZ O GOSPODARCE ODPADAMI

| Metryka dokumentu      |                                                           |
|------------------------|-----------------------------------------------------------|
| Autor dokumentu:       | Instytut Ochrony Środowiska – Państwowy Instytut Badawczy |
| Wersja dokumentu:      | 1.0                                                       |
| Status obowiązujący:   | Obowiązujący                                              |
| Data obowiązywania OD: | 2020-08-03                                                |

## Spis treści

| Uzyskanie danych dostępowych do Rejestru-BDO                                                                          | 3  |
|----------------------------------------------------------------------------------------------------|----|
| Przypisanie konta podmiotu do użytkownika                                                                             | 4  |
| Wybór kontekstu podmiotu                                                                                              | 5  |
| Utworzenie nowego wniosku aktualizacyjnego                                                                            | 6  |
| 1. Dodanie nowego miejsca prowadzenia działalności                                                                    | 6  |
| 2. Dodanie nowego wniosku aktualizacyjnego                                                                            | 9  |
| 2.1. Sekcja dane identyfikacyjne podmiotu składającego wniosek                                                        | 12 |
| 2.2. Sekcja adres miejsca zamieszkania lub siedziby                                                                   | 13 |
| 2.3. Sekcja adres do korespondencji                                                                                   | 16 |
| 2.4. Sekcja osoba wypełniająca wniosek – osoba, który uzyska uprawnienia głównego użytkownika do konta podmiotu w BDO | 17 |
| 2.5. Aktywowanie/dezaktywowanie miejsca prowadzenia działalności                                                      | 18 |
| 2.6. Dodanie/aktualizowanie decyzji dla miejsca prowadzenia działalności                                              | 23 |
| 2.7. Dodanie/aktualizowanie tabel                                                                                     | 26 |
| 2.8. Dodanie dokumentów                                                                                               | 27 |
| 3. Wysyłanie wniosku aktualizacyjnego                                                                                 | 29 |
| 4. Powiadomienie o rozpatrzeniu sprawy                                                                                | 31 |

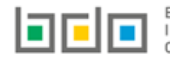

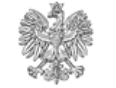

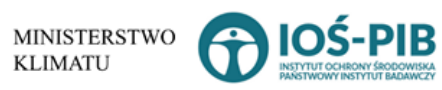

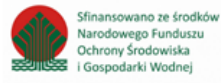

Podmiot, który został wykreślony z Rejestru-BDO na wniosek lub z urzędu i posiada dane do logowania może ponownie wnioskować o rejestrację w Bazie danych o odpadach i o gospodarce odpadami, aby tego dokonać *patrz str. 6.* Natomiast jeśli podmiot nie posiada danych do logowania do BDO *patrz str. 3* 

## Uzyskanie danych dostępowych do Rejestru-BDO

Jeżeli podmiot nie posiada dostępu do logowania lub utracił dostęp do logowania do sytemu BDO, a chce ponownie dokonać rejestracji należy w pierwszym kroku złożyć wniosek do właściwego Urzędu Marszałkowskiego ze względu na miejsce zamieszkania przedsiębiorcy lub siedzibę działalności gospodarczej, celem uzyskania nowych danych dostępowych do przypisania konta podmiotu do użytkownika w systemie.

Uwaga! Wnioskowanie o uzyskanie nowych danych dostępowych odbywa się poza systemem BDO.

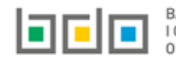

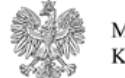

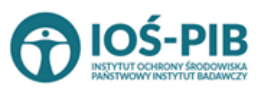

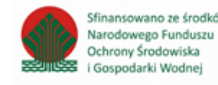

## Przypisanie konta podmiotu do użytkownika

Po otrzymaniu nowych danych dostępowych należy dokonać powiązania konta użytkownika zalogowanego przez WKIE z kontem podmiotu w systemie BDO. Szczegółowa instrukcja dotycząca przypisania konta podmiotu do użytkownika dostępna we *Wsparciu użytkownika* <u>Instrukcja</u> <u>logowania do systemu BDO oraz przypisania konta podmiotu do użytkownika</u> **[RYSUNEK 1].** 

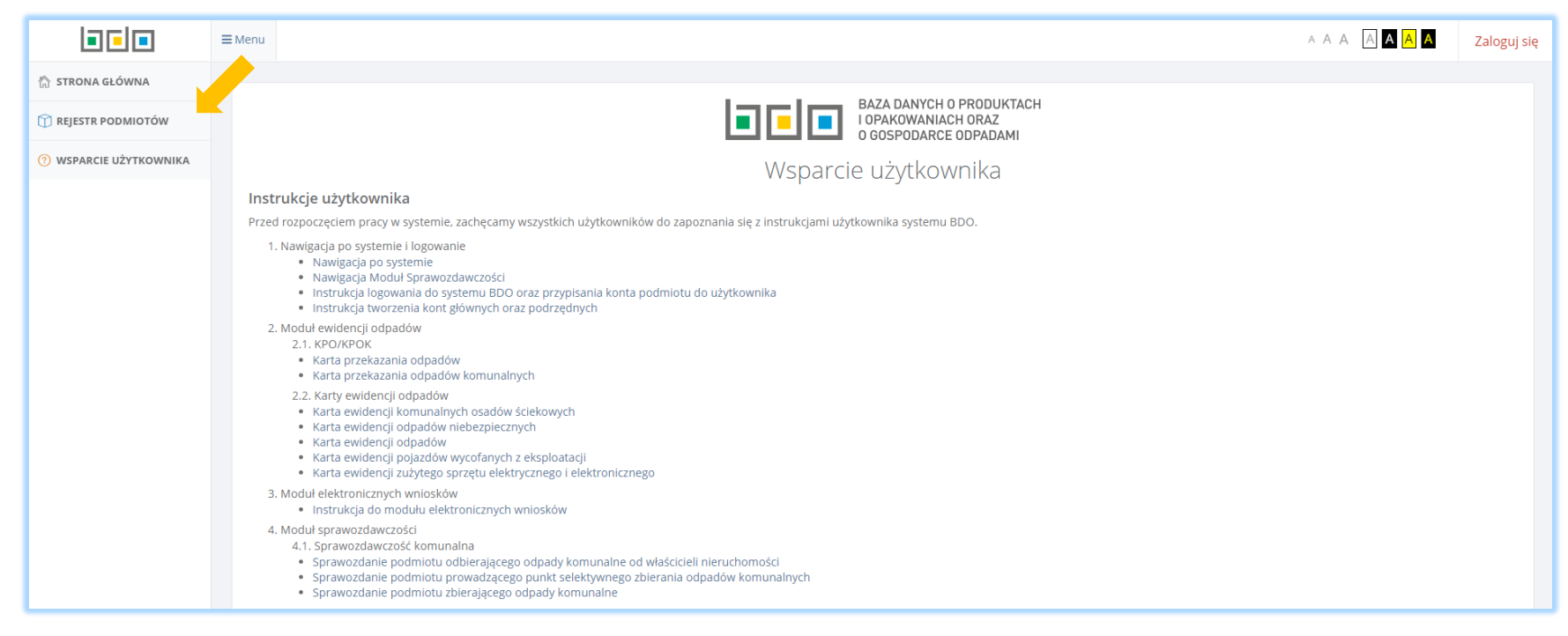

Rysunek 1 Wsparcie użytkownika

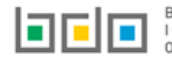

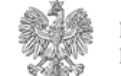

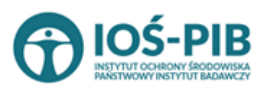

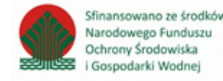

## Wybór kontekstu podmiotu

Po dokonaniu czynności przypisania konta podmiotu do użytkownika, należy wybrać kontekst podmiotu, a następnie przejść do *Modułu Wnioski* **[RYSUNEK 2]**, aby wygenerować nowy wniosek aktualizacyjny celem ponownej rejestracji w BDO.

|                         | i Menu 🗋 wysrawy podmiot. OPCJE 🗸 OPCJE V Miejsce PROwadzenia działalności: OPCJE V A A A A A A A A A A A A A A A A A A                                                                                                    | oguj  |  |  |  |  |  |
|-------------------------|----------------------------------------------------------------------------------------------------|-------|--|--|--|--|--|
| 🟠 STRONA GŁÓWNA         | Wybór podmiotu<br>Lista podmiotów, do których użytkownik posiada dostęp                                                                                                    | iiotu |  |  |  |  |  |
| 😭 REJESTR PODMIOTÓW     |                                                                                                    |       |  |  |  |  |  |
| () WPIS                 | Czy chcesz przypisać konto podmiotu do użytkownika user jeden?                                                                                                    |       |  |  |  |  |  |
| 🖻 WNIOSKI               | Wykonanie tej czynności spowoduje powiązanie zalogowanego przez Krajowy Węzeł Identyfikacji Elektronicznej użytkownika z kontem podmiotu zarejestrowanego w BDO. Potrzebny będzie login (numer rejestrowy podmiotu) oraz hasło. |       |  |  |  |  |  |
| 🖻 EWIDENCJA ODPADÓW 🛛 👻 | ✓ PRZYPISZ KONTO PODMIOTU                                                                                                    |       |  |  |  |  |  |
| 🖹 SPRAWOZDAWCZOŚĆ 🛛 🗸   |                                                                                                    |       |  |  |  |  |  |
| POTWIERDZENIA           | Wybierz podmiot<br>Liczba wszystkich podmiotów:                                                                                                    |       |  |  |  |  |  |
| INTORIA                 |                                                                                                    |       |  |  |  |  |  |
| () WSPARCIE UŻYTKOWNIKA | Wyszukiwanie podmiotu                                                                                                    | -     |  |  |  |  |  |
|                         | Numer rejestrowy         Nazwa podmiotu         NIP         Adres                                                                                                    |       |  |  |  |  |  |
|                         | test                                                                                                    |       |  |  |  |  |  |
|                         |                                                                                                    |       |  |  |  |  |  |
|                         | Q. Szukaj lub 🖷 Wyczyść                                                                                                    |       |  |  |  |  |  |
|                         |                                                                                                    |       |  |  |  |  |  |
|                         | Lp. Numer rejestrowy 🔶 Nazwa podmiotu 🔶 NIP 🗢 Adres 🗢                                                                                                    |       |  |  |  |  |  |
|                         | 1 000166735 test 5332366946 Województwo: MAZOWIECKIE Powiat: Warszawa Gmina: Warszawa-Ursus Miejscowość: Oprje •                                                                                                    |       |  |  |  |  |  |

Rysunek 2 Wybór kontekstu podmiotu

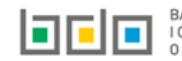

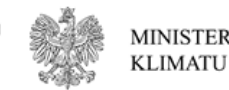

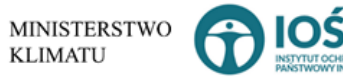

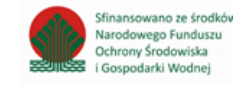

### Utworzenie nowego wniosku aktualizacyjnego

Jeżeli podmiot chce dodać nowe miejsce prowadzenia działalności to należy tego dokonać przed utworzeniem nowego wniosku aktualizacyjnego, aby dane nowego miejsca prowadzenia działalności zostały zaciągnięte na formularz wniosku aktualizacyjnego.

W przypadku, gdy podmiot wygeneruje już nowy wniosek aktualizacyjny, a uprzednio nie doda nowego miejsce prowadzenia działalności to należy usunąć taki wniosek, a następnie przejść do kroku dodania miejsca nowego miejsca prowadzenia działalności.

#### 1. Dodanie nowego miejsca prowadzenia działalności

Aby dodać nowe miejsce prowadzenia działalności należy z poziomu Menu nawigacyjnego użytkownika - wybór miejsca prowadzenia

działalności, wybrać opcję **+** Nowe miejsce **[RYSUNEK 3]**. System wyświetli formularz dodania nowego miejsca prowadzenia działalności, który zawiera następując sekcje **[RYSUNEK 4]**:

- nazwę miejsca prowadzenia działalności,
- adres miejsca prowadzenia działalności,
- informacje o wdrożonym systemie jakości, systemie zarządzania środowiskowego albo o ich braku.

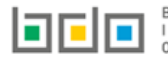

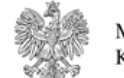

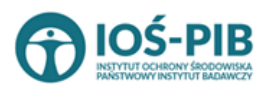

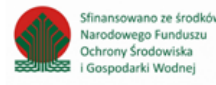

| o <mark>ór miejsca pr</mark><br>miejsc prowadzei | rowadzenia działalności<br>nia działalności, do których użytk | xownik posiada dostęp                  | 🗅 Rejestr BDO 🖌 Wybór miejs                                                                                                    | ca prowadzenia działa |
|--------------------------------------------------|---------------------------------------------------------------|----------------------------------------|----------------------------------------------------------------------------------------------------|-----------------------|
|                                                  |                                                               | Wybierz miejso                         | Ce prowadzenia działalności + Nowe miejsce<br>Liczba wszystkich miejsc : 3                                                     |                       |
| Wyszukiwanie i                                   | miejsca prowadzenia działa                                    | alności                                |                                                                                                    |                       |
| Numer MPD                                        |                                                               | Nazwa                                  | Adres                                                                                                    |                       |
|                                                  |                                                               |                                        | Q Szukaj li                                                                                                    | ib <u> ii</u> Wyczyść |
| Lp.                                              | Numer MPD 🗢                                                   | Nazwa miejsca prowadzenia działalności | Adres miejsca prowadzenia działalności działalności                                                                            |                       |
| 1                                                | 0003/000000405                                                | MIEJSCE 1                              | Województwo: PODKARPACKIE Powiat: mielecki Gmina: Borowa Miejscowość: Podkarczmie                                              | Opcje 🕶               |
| 2                                                | 0001/000000405                                                | MIEJSCE 2                              | Województwo: WARMIŃSKO-MAZURSKIE, Powiat: giżycki, Gmina: Miłki, Miejscowość: Miłki, Ulica: Lipowa 23, Kod<br>pocztowy: 11-513 | Opcje 🕶               |
| 3                                                | 0002/000000405                                                | SIEDZIBA                               | Województwo: MAZOWIECKIE Powiat: radomski Gmina: Skaryszew Miejscowość: Makowiec ul. s wybie                                   | erz >                 |
|                                                  |                                                               |                                        |                                                                                                    |                       |

Z poziomu listy miejsc prowadzenia działalności istnieje również możliwość edycji w zakresie nazwy miejsca prowadzenia działalności poprzez

dla danego miejsca [RYSUNEK 3].

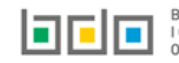

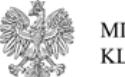

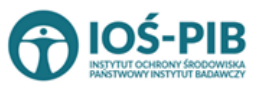

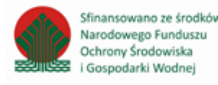

Rysunek 3 Wybór miejsca prowadzenia działalności

| DODAJ MIEJSCE PROWAD<br>Nazwa miejsca prowadzenia działalności * | ZENIA DZIAŁALNOŚCI                          |                        |  |
|------------------------------------------------------------------|---------------------------------------------|------------------------|--|
| ADRES MIEJSCA PROWADZENIA DZIAŁA                                 | ALNOŚCI                                     |                        |  |
| Adres *                                                          |                                             |                        |  |
| Kod pocztowy *                                                   | Numer budynku *                             | Numer lokalu           |  |
| INFORMACJE O WDROŻONYM SYSTEM                                    | IE JAKOŚCI, SYSTEMIE ZARZĄDZANIA ŚRODOWISKO | OWEGO ALBO O ICH BRAKU |  |
| Wdrożony system jakości *                                        | 🔵 Tak 🔵 Nie                                 |                        |  |
| Wdrożony system zarządzania środowiskowego *                     | 🔿 Tak 🚫 Nie                                 |                        |  |
|                                                                  |                                             |                        |  |

Aby zatwierdzić nowe miejsce prowadzenia działalności należy wypełnić wszystkie pola oznaczone gwiazdką (\*) i wybrać opcję Zapisz

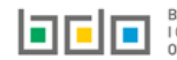

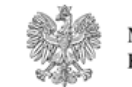

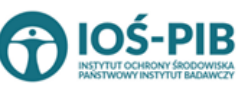

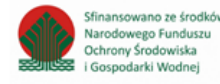

Rysunek 4 Formularz dodania nowego miejsca prowadzenia działalności

#### 2. Dodanie nowego wniosku aktualizacyjnego

Aby utworzyć nowy wniosek aktualizacyjny należy z poziomu listy wniosków wybrać opcję + Nowy wniosek aktualizacyjny należy z poziomu listy wniosków wybrać opcję . Jeżeli uprzednio nie został wybrany kontekst podmiotu w zakresie, którego chcemy pracować system wyświetli komunikat o "braku kontekstu

podmiotu" **[RYSUNEK 5].** Aby dokonać wyboru podmiotu należy wybrać opcję . Po wybraniu kontekstu podmiotu należy przejść do modułu *Wnioski.* 

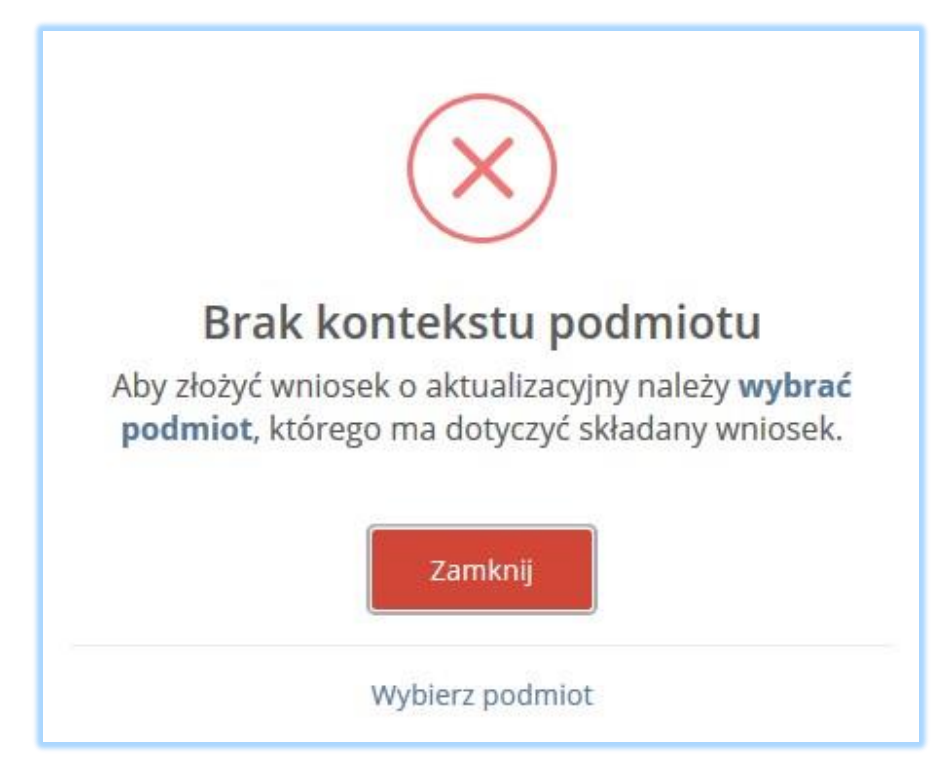

Rysunek 5 Komunikat "Brak kontekstu podmiotu"

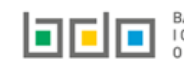

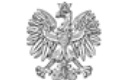

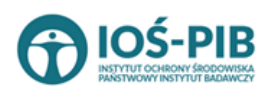

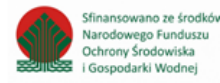

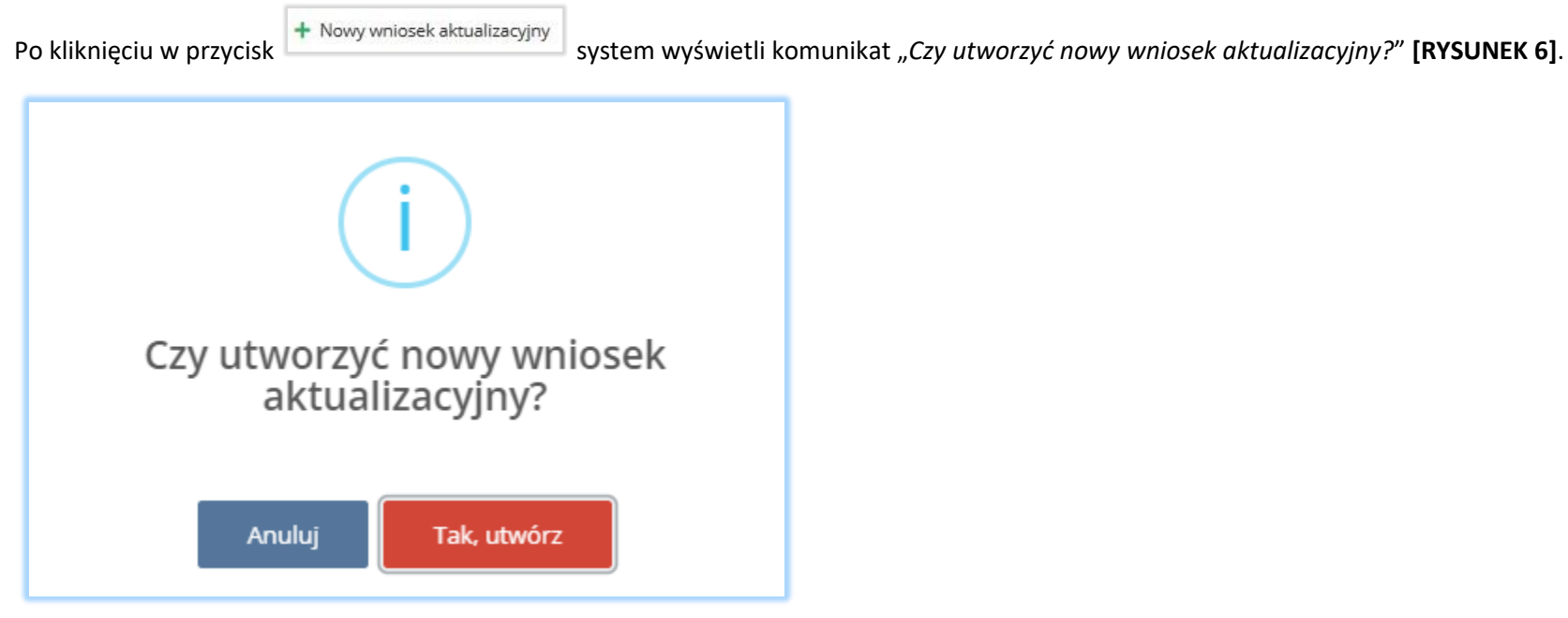

Rysunek 6 Komunikat "Czy utworzyć nowy wniosek aktualizacyjny?"

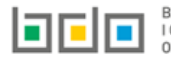

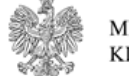

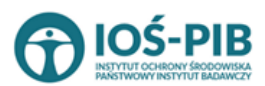

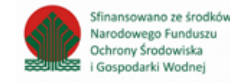

Po zatwierdzeniu komunikatu na liście wniosków w zakładce *Wnioski robocze* wyświetli się pozycja z wniosek aktualizacyjnym, który jest kopią ostatnio złożonego wniosku rejestracyjnego lub aktualizacyjnego do Urzędu Marszałkowskiego **[RYSUNEK 7]**.

|                         | <b>≡</b> Menu      | WYBRANY PO<br>test | DMIOT:<br>NY: 000166735 | OPCJE 🔻 | MIEJSCE PROWADZENIA DZIAŁALNOŚCI:<br>Brak wybranego miejsca prowadzenia działalności                                     | OPCJE 🔻                   | A A        | AAAA                       |                  | D Zalogowano jako:<br>user jeden | Wylog    |
|-------------------------|--------------------|--------------------|-------------------------|---------|----------------------------------------------------------------------------------------------------|---------------------------|------------|----------------------------|------------------|----------------------------------|----------|
| 🏠 STRONA GŁÓWNA         | Wnioski<br>Wnioski |                    |                         |         |                                                                                                    |                           |            |                            |                  | කි Rejestr B                     | DO / Wni |
| 🗊 REJESTR PODMIOTÓW     |                    |                    |                         |         |                                                                                                    |                           |            |                            |                  |                                  |          |
| () WPIS                 |                    |                    |                         |         | Lista wniosków 🕂 Nowy wn                                                                                                 | iosek 🗸                   |            |                            |                  |                                  |          |
| S WNIOSKI               | MA                 |                    |                         |         |                                                                                                    |                           |            |                            |                  |                                  |          |
| 🖻 EWIDENCJA ODPADÓW 🛛 👻 |                    |                    | WNIOSKI 26020NE         |         |                                                                                                    |                           |            |                            |                  |                                  | _        |
| 🖹 SPRAWOZDAWCZOŚĆ 🗸 🗸   |                    |                    |                         |         |                                                                                                    |                           |            | Data utworzenia<br>wniosku |                  |                                  |          |
| POTWIERDZENIA           |                    | 1                  | TEST                    | V       | Województwo: MAZOWIECKIE Powiat: żyrardowski Gmina: Mszc<br>Miejscowość: Małachowszczyzna (lokalizacja bez nadanej nazwy | czonów<br><b>y ulicy)</b> | 3427286077 | 27-07-2020                 | Wnio<br>aktualiz | sek Opcje<br>acyjny              | •        |
| sunek 7 Edycja wnic     | osku aktu          | ializacyined       | 10                      |         |                                                                                                    |                           |            |                            | 🕑 E              | dycja                            |          |
|                         |                    |                    | , -                     |         |                                                                                                    |                           |            |                            | តិប              | suń                              |          |

📝 Edycja

Aby dokonać edycji wniosku aktualizacyjnego należy wybrać opcję **[RYSUNEK 7].** Następnie system wyświetli formularz wniosku aktualizacyjnego, w którym do edycji są następujące sekcje:

- dane identyfikacyjne podmiotu składającego wniosek wyłącznie nazwa lub imię i nazwisko,
- adres miejsca zamieszkania lub siedziby,
- adres do korespondencji,
- osoba wypełniająca wniosek osoba, która uzyska uprawnienia głównego użytkownika do konta podmiotu BDO.

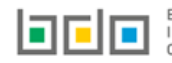

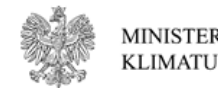

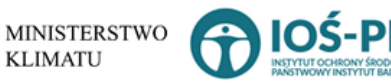

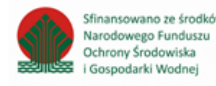

#### 2.1. Sekcja dane identyfikacyjne podmiotu składającego wniosek

Aktualizacja sekcji "dane identyfikacyjne podmiotu składającego wniosek" jest możliwa wyłącznie w zakresie nazwy lub imienia i nazwiska **[RYSUNEK 8]**. Nie ma możliwości zmiany numeru NIP/NIP europejskiego oraz numeru PESEL.

| Nazwa lub imię i nazwisko * |             |                |
|-----------------------------|-------------|----------------|
| TEST                        |             |                |
| Adres zagraniczny           |             |                |
| NIP *                       | Numer PESEL | NIP europejski |
| 2121221221                  |             |                |
|                             |             |                |
|                             |             |                |

Rysunek 8 Aktualizowanie danych identyfikacyjnych podmiotu składającego wniosek w zakresie nazwy lub imienia i nazwiska

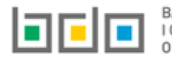

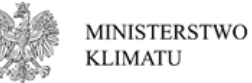

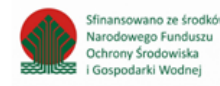

#### 2.2. Sekcja adres miejsca zamieszkania lub siedziby

Jeżeli podmiot zmienił lokalizację siedziby można dokonać aktualizacji danych identyfikacyjnych siedziby poprzez zaznaczenie pola "zmiana siedziby podmiotu". Następnie system wyświetli dodatkową sekcję "dane identyfikacyjne nowej siedziby", w której należy wprowadzić następujące dane tj. **[RYSUNEK 9]**:

- nazwę miejsca prowadzenia działalności,
- adres miejsca prowadzenia działalności.

| DRES MIEJSCA ZAMIESZKANIA LUB SIEDZIBY 😧                                                                               |
|----------------------------------------------------------------------------------------------------|
| DANE IDENTYEIKACYINE SIEDZIRY                                                                                          |
| Nazwa miejsca prowadzenia działalności                                                                                 |
| Siedzība                                                                                                    |
| Adres miejsca prowadzenia działalności                                                                                 |
| Województwo: DOLNOŚLĄSKIE, Powiat: lubiński, Gmina: Lubin, Miejscowość: Lubin, Ulica: Towarowa 5, Kod pocztowy: 59-300 |
| Zmiana siedziby podmiotu DANE IDENTYFIKACYJNE NOWEJ SIEDZIBY Nazwa miejsca prowadzenia działalności *                  |
| Siedziba                                                                                                    |
| Adres miejsca prowadzenia działalności *                                                                               |
| Województwo: DOLNOŚLĄSKIE. Powiat: lubiński. Gmina: Lubin. Miejscowość: Lubin. Ulica: Towarowa 5, Kod pocztowy: 59-300 |
|                                                                                                    |
| Inny adres do korespondencji niż adres miejsca zamieszkania lub siedziby                                               |
|                                                                                                    |
|                                                                                                    |

Rysunek 9 Zmiana siedziby podmiotu

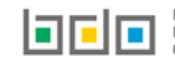

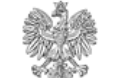

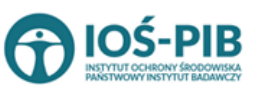

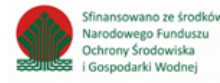

Aby zmienić siedzibę podmiotu należy kliknąć w pole "nazwa miejsca prowadzenia działalności". Następnie system wyświetli listę wszystkich miejsc prowadzenia działalności podmiotu spośród, których należy wybrać to MPD do, którego przeniosła się siedziba podmiotu **[RYSUNEK 10].** 

| Wybie | erz miejsce będące nową s              | siedzibą p | odmiotu                                                                                                    |                 |
|-------|----------------------------------------|------------|----------------------------------------------------------------------------------------------------|-----------------|
| Lp.   | Nazwa miejsca prowadzenia działalności | \$         | Adres miejsca prowadzenia działalności                                                                             | ¢               |
| 1     | TEST siedziba                          | Woj        | ewództwo: MAZOWIECKIE Powiat: żyrardowski Gmina: Mszczonów Miejscowość: Małachowszczyzna (<br>nadanej nazwy ulicy) | lokalizacja bez |
|       |                                        |            |                                                                                                    |                 |
|       |                                        |            |                                                                                                    |                 |

Rysunek 10 Lista miejsc prowadzenia działalności - wybór miejsca będącego nową siedzibą podmiotu

Po wybraniu miejsca będącego nową siedzibą podmiotu system automatycznie uzupełni nazwę miejsca prowadzenia działalności oraz adres miejsca prowadzenia działalności **[RYSUNEK 11].** 

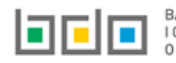

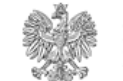

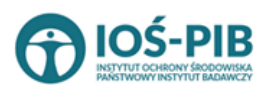

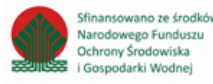

| DANE IDENTYFIKACYJNE SIEDZIBY   iazwa miejsca prowadzenia działalności   Siedziba   dres miejsca prowadzenia działalności   Województwo: DOLNOŚLĄSKIE, Powiat: Iubiński, Gmina: Lubin, Miejscowość: Lubin, Ulica: Towarowa 5, Kod pocztowy: 59-300   Imana siedziby podmiotu   DANE IDENTYFIKACYJNE NOWEJ SIEDZIBY   Nazwa miejsca prowadzenia działalności *   nower miejsce   Adres miejsca prowadzenia działalności *   Województwo: ŚWIĘTOKRZYSKIE Powiat: Starachowick Imina: Starachowice Miejscowość: Starachowice skwer Skwer Oddziału AK "Szaracy"   Inny adres do korespondencji niż adres miejsca zamieszkania lub siedziby | RES MIEJSCA ZAMIESZKANIA LUB SIEDZIBY 💡                                                                                           |  |
|----------------------------------------------------------------------------------------------------|----------------------------------------------------------------------------------------------------|--|
| iazwa miejsca prowadzenia działalności Siedziba dres miejsca prowadzenia działalności Vojewództwo: DOLNOŚLĄSKIE, Powiat: lubiński, Gmina: Lubin, Miejscowość: Lubin, Ulica: Towarowa 5, Kod pocztowy: 59-300  Z miana siedziby podmiotu DANE IDENTYFIKACYJNE NOWEJ SIEDZIBY Nazwa miejsca prowadzenia działalności * nowe miejsce Adres miejsca prowadzenia działalności * Vojewództwo: ŚWIĘTOKRZYSKIE Powiat: starachowicki Gmina: Starachowice Miejscowość: Starachowice skwer Skwer OddZiału AK "Szaracy" Inny adres do korespondencji niż adres miejsca zamieszkania lub siedziby                                                  | DANE IDENTYFIKACYJNE SIEDZIBY                                                                                                    |  |
| Siedziba dres miejsca prowadzenia działalności Vojewództwo: DOLNOŚLĄSKIE, Powiat: lubiński, Gmina: Lubin, Miejscowość: Lubin, Ulica: Towarowa 5, Kod pocztowy: 59-300  Zmiana siedziby podmiotu DANE IDENTYFIKACYJNE NOWEJ SIEDZIBY Nazwa miejsca prowadzenia działalności * nowe miejsce Adres miejsca prowadzenia działalności * Vojewództwo: ŚWIĘTOKRZYSKIE Powiat: starachowicki Gmina: Starachowice Miejscowość: Starachowice skwer Skwer Oddziału AK "Szaracy" inny adres do korespondencji niż adres miejsca zamieszkania lub siedziby                                                                                          | lazwa miejsca prowadzenia działalności                                                                                            |  |
| dres miejsca prowadzenia działalności     Województwo: DOLNOŚLĄSKIE, Powiat: lubiński, Gmina: Lubin, Miejscowość: Lubin, Ulica: Towarowa 5, Kod pocztowy: 59-300     Imana siedziby podmiotu     DANE IDENTYFIKACYJNE NOWEJ SIEDZIBY     Nazwa miejsca prowadzenia działalności *   nowe miejsce     Adres miejsca prowadzenia działalności *   Województwo: ŚWIĘTOKRZYSKIE Powiat: starachowicki Gmina: Starachowice Miejscowość: Starachowice skwer Skwer Oddziału AK "Szaracy"                                                                                                    | Siedziba                                                                                                    |  |
| Województwo: DOLNOŚLĄSKIE, Powiat: lubiński, Gmina: Lubin, Miejscowość: Lubin, Ulica: Towarowa 5, Kod pocztowy: 59-300   Zmiana siedziby podmiotu     DANE IDENTYFIKACYJNE NOWEJ SIEDZIBY   Nazwa miejsca prowadzenia działalności *   nowe miejsce   Adres miejsca prowadzenia działalności *   Województwo: ŚWIĘTOKRZYSKIE Powiat: starachowice Miejscowość: Starachowice skwer Skwer Oddziału AK "Szaracy"     Inny adres do korespondencji niż adres miejsca zamieszkania lub siedziby                                                                                                    | dres miejsca prowadzenia działalności                                                                                             |  |
|                                                                                                    | Województwo: DOLNOŚLĄSKIE, Powiat: lubiński, Gmina: Lubin, Miejscowość: Lubin, Ulica: Towarowa 5, Kod pocztowy: 59-300            |  |
| Nazwa miejsca prowadzenia działalności *          Nowe miejsce         Adres miejsca prowadzenia działalności *         Województwo: ŚWIĘTOKRZYSKIE Powiat: starachowicki Gmina: Starachowice Miejscowość: Starachowice skwer Skwer Oddziału AK "Szaracy"         Inny adres do korespondencji niż adres miejsca zamieszkania lub siedziby                                                                                                    | Zmiana siedziby podmiotu DANE IDENTYFIKACYJNE NOWEJ SIEDZIBY                                                                      |  |
| nowe miejsce         Adres miejsca prowadzenia działalności *         Województwo: ŚWIĘTOKRZYSKIE Powiat: starachowicki Gmina: Starachowice Miejscowość: Starachowice skwer Skwer Oddziału AK "Szaracy"         Inny adres do korespondencji niż adres miejsca zamieszkania lub siedziby                                                                                                    | Nazwa miejsca prowadzenia działalności *                                                                                          |  |
| Adres miejsca prowadzenia działalności *         Województwo: ŚWIĘTOKRZYSKIE Powiat: starachowicki Gmina: Starachowice Miejscowość: Starachowice skwer Skwer Oddziału AK "Szaracy"         Inny adres do korespondencji niż adres miejsca zamieszkania lub siedziby                                                                                                    | nowe miejsce                                                                                                    |  |
| Województwo: ŚWIĘTOKRZYSKIE Powiat: starachowicki Gmina: Starachowice Miejscowość: Starachowice skwer Skwer Oddziału AK "Szaracy"         Inny adres do korespondencji niż adres miejsca zamieszkania lub siedziby                                                                                                    | Adres miejsca prowadzenia działalności *                                                                                          |  |
| Inny adres do korespondencji niż adres miejsca zamieszkania lub siedziby                                                                                                    | Województwo: ŚWIĘTOKRZYSKIE Powiat: starachowicki Gmina: Starachowice Miejscowość: Starachowice skwer Skwer Oddziału AK "Szaracy" |  |
| Inny adres do korespondencji niż adres miejsca zamieszkania lub siedziby                                                                                                    |                                                                                                    |  |
|                                                                                                    | Inny adres do korespondencji niż adres miejsca zamieszkania lub siedziby                                                          |  |
|                                                                                                    |                                                                                                    |  |

#### Rysunek 11 Nowe dane identyfikacyjne siedziby

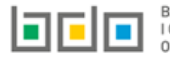

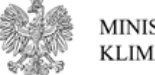

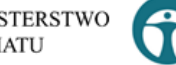

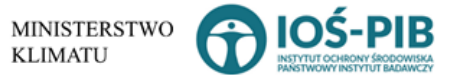

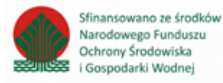

#### 2.3. Sekcja adres do korespondencji

Jeżeli podmiot zmienił adres do korespondencji można dokonać aktualizacji adresu poprzez zaznaczenie pola "inny adres do korespondencji niż adres miejsca zamieszkania lub siedziby". Następnie system wyświetli dodatkową sekcję "adres do korespondencji", w której należy wprowadzić następujące dane **[RYSUNEK 12]**:

- adres,
- kod pocztowy,
- numer budynku,
- numer lokalu (opcjonalnie),
- pole wyboru adres zagraniczny.

| Inny adres do korespondencji niż adres miejsca zamieszkania lub siedziby |                     |              |
|--------------------------------------------------------------------------|---------------------|--------------|
| ADRES DO KORESPONDENCJI                                                  |                     |              |
| Adres zagraniczny                                                        |                     |              |
| Adres *                                                                  |                     |              |
| Kod pocztowy *                                                           | Numer budynku *     | Numer lokalu |
|                                                                          |                     |              |
|                                                                          | Brak numeru budynku |              |
|                                                                          |                     |              |

Rysunek 12 Aktualizowanie adresu do korespondencji

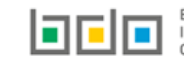

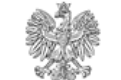

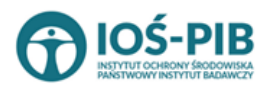

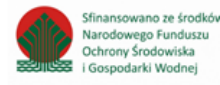

#### 2.4. Sekcja osoba wypełniająca wniosek – osoba, który uzyska uprawnienia głównego użytkownika do konta podmiotu w BDO

Sekcja "osoba wypełniająca wniosek – osoba, która uzyska uprawnienia głównego użytkownika do konta podmiotu w BDO" zawiera do uzupełnienia następujące dane **[RYSUNEK 13]:** 

- imię i nazwisko,
- numer telefonu,
- fax,
- adres e-mail do korespondencji drogą elektroniczną.

| SOBA WYPEŁNIAJĄCA WNIOSEK - osoba, która uzyska uprawnienia głównego użytkownika do konta podmiotu w BDO |                              |  |  |  |
|----------------------------------------------------------------------------------------------------|------------------------------|--|--|--|
| lmię i nazwisko *                                                                                        |                              |  |  |  |
| test                                                                                                    |                              |  |  |  |
| Numer telefonu                                                                                           | Fax                          |  |  |  |
| test                                                                                                    |                              |  |  |  |
| Adres e-mail do korespondencji drogą elektroniczną *                                                     |                              |  |  |  |
| test@test.pl                                                                                             |                              |  |  |  |
| Zapoznałem się z klauzulą informacyjną o przetwarzaniu danych osobowych *                                | Q Treść klauzuli prywatności |  |  |  |

Aby dokonać aktualizacji kolejnych elementów wniosku należy wybrać opcję <sup>Zapisz i przejdź dalej</sup> na dole formularza nowego wniosku aktualizacyjnego. System umożliwi przejście dalej w sytuacji, gdy uzupełnione zostaną wszystkich wymagane pola oznaczone gwiazdką (\*). Aby przejść dalej użytkownik musi również potwierdzić, że zapoznał się z klauzulą informacyjną o przetwarzaniu danych osobowych poprzez zaznaczenie pola wyboru "zapoznałem się z klauzulą informacyjną o przetwarzaniu danych osobowych".

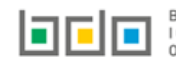

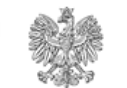

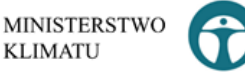

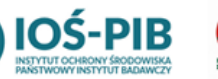

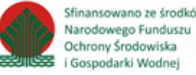

Rysunek 13 Aktualizowanie danych osoby wypełniającej wniosek

#### 2.5. Aktywowanie/dezaktywowanie miejsca prowadzenia działalności

Po zaktualizowaniu i zapisaniu pierwszego kroku formularza system wyświetli listę "miejsc prowadzenia działalności", która zawiera następujące informacje **[RYSUNEK 14]:** 

- nazwę miejsca prowadzenia działalności,
- adres miejsca prowadzenia działalności .

|            | V                                              | Vniosek aktua | lizacyjny                                                                                          |                                    |
|------------|------------------------------------------------|---------------|----------------------------------------------------------------------------------------------------|------------------------------------|
| SCA PROW   | ADZENIA DZIAŁALNOŚCI                           |               |                                                                                                    |                                    |
| ).         | Nazwa miejsca prowadzenia działalności         | ¢             | Adres miejsca prowadzenia działalności                                                             | ÷                                  |
|            | MIEJSCE 2 siedzība                             | Wojewódz      | two: WARMIŃSKO-MAZURSKIE, Powiat: głzycki, Gmina: Miłki, Miejscowość: Miłk<br>Kod pocztowy: 11-513 | ci, <b>Ulica:</b> Lipowa 23, Opcje |
|            | MIEJSCE 1                                      | We            | ojewództwo: PODKARPACKIE Powiat: mielecki Gmina: Borowa Miejscowość: I                             | 🔍 Podgląd                          |
|            | SIEDZIBA                                       | Wojewód       | ztwo: MAZOWIECKIE Powiat: radomski Gmina: Skaryszew Miejscowość: Mako                              | 📝 Decyzje                          |
|            |                                                |               |                                                                                                    | 📝 Tabele                           |
| k 14 Opcie | dla aktywnego miejsca prowadzenia działalności |               |                                                                                                    | 🚫 Dezaktywuj                       |

| Aby dezaktywować miejsce prowadzenia działalności (nie będące siedzibą podmiotu) należy wybrać opcję | 🚫 Dezaktywuj | [RYSUNEK 14]. System |
|----------------------------------------------------------------------------------------------------|--------------|----------------------|
| wyświetli komunikat "czy chcesz dezaktywować wybrane miejsce prowadzenia działalności?" [RYSUNEK 15  | ].           |                      |

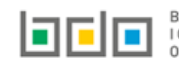

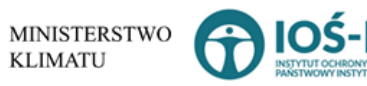

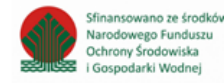

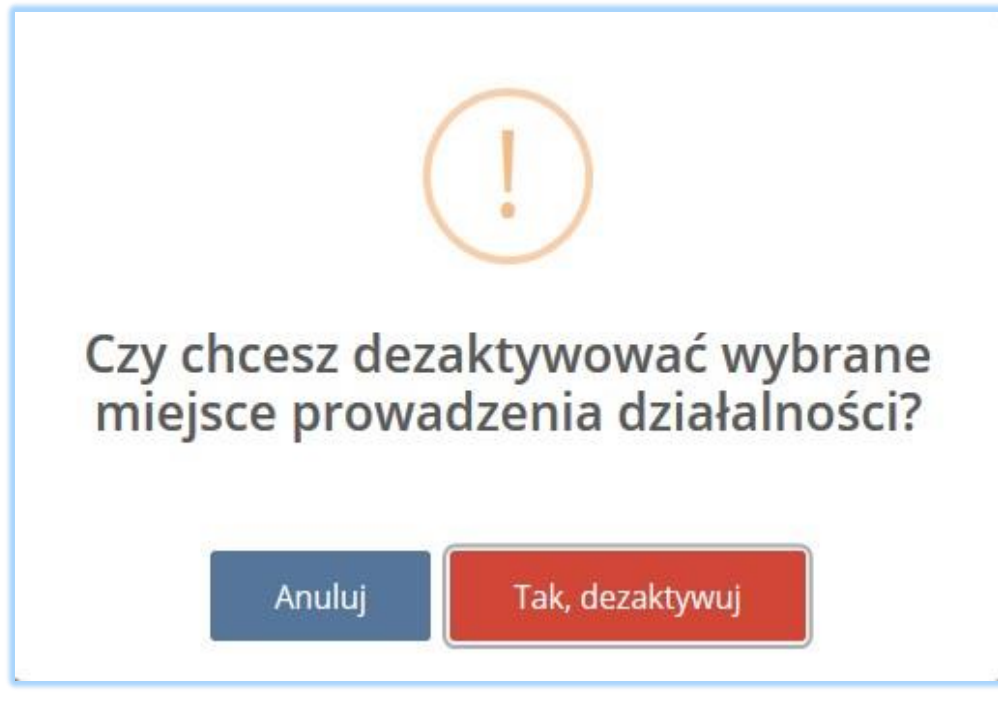

Rysunek 15 Komunikat "czy chcesz dezaktywować wybrane miejsce prowadzenia działalności?"

Po potwierdzeniu dezaktywacji na liście miejsc prowadzenia działalności pojawi się dezaktywowane miejsce ze znacznikiem [RYSUNEK 16].

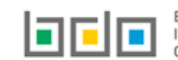

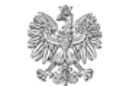

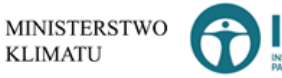

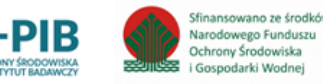

nieaktywne

Dla nieaktywnego miejsca dostępne są następujące opcje [RYSUNEK 16]:

- podgląd danych miejsca prowadzenia działalności,
- podgląd decyzji,
- podgląd tabel,
- aktywuj.

| JSCATIKOW  |                                                   |           |                                                                                                    |                             | _       |
|------------|---------------------------------------------------|-----------|----------------------------------------------------------------------------------------------------|-----------------------------|---------|
|            | Nazwa miejsca prowadzenia działalności            | ÷         | Adres miejsca prowadzenia działalności                                                                                         | ÷                           |         |
|            | MIEJSCE 2 siedzība                                | Województ | Województwo: WARMIŃSKO-MAZURSKIE, Powiat: giżycki, Gmina: Miłki, Miejscowość: Miłki, Ulica: Lipowa 23,<br>Kod pocztowy: 11-513 |                             | Opcje - |
|            | MIEJSCE 1                                         | Woj       | Województwo: PODKARPACKIE Powiat: mielecki Gmina: Borowa Miejscowość: Podkarczmie                                              |                             |         |
|            | SIEDZIBA nieaktywne                               | Wojewódz  | two: MAZOWIECKIE Powiat: radomski Gmina: Skaryszew Miejscowość: Mal                                                            | kowiec <b>ul.</b> Spacerowa | Opcje - |
|            |                                                   |           |                                                                                                    | Q Podgląd                   |         |
| 16 Opcje d | lla nieaktywnego miejsca prowadzenia działalności |           |                                                                                                    | Q Decyzje                   |         |
|            |                                                   |           |                                                                                                    | Q Tabele                    |         |
|            |                                                   |           |                                                                                                    | Q Tabe                      | le      |
|            |                                                   |           |                                                                                                    | 🕴 Aktywui                   |         |

Aby aktywować miejsce prowadzenia działalności (nie będące siedzibą podmiotu) należy wybrać opcję [**RYSUNEK 16].** System wyświetli komunikat "czy chcesz aktywować wybrane miejsce prowadzenia działalności?" [**RYSUNEK 17**].

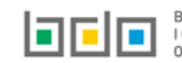

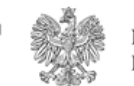

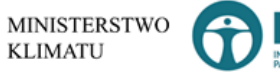

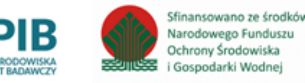

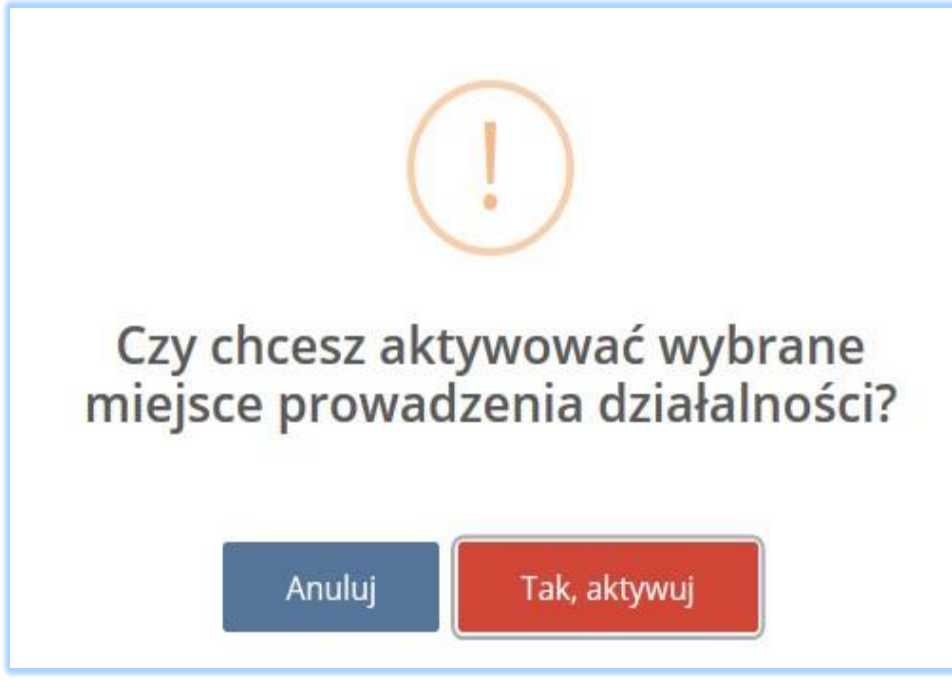

Rysunek 17 Komunikat "czy chcesz aktywować wybrane miejsce prowadzenia działalności?"

Po potwierdzeniu aktywacji na liście miejsc prowadzenia działalności pojawi się aktywowane miejsce prowadzenia działalności **[RYSUNEK 18]**.

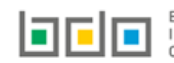

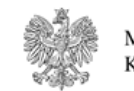

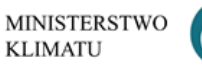

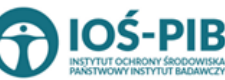

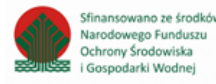

| EJSCA PROW    | ADZENIA DZIAŁALNOŚCI                          |                                                                                                    |                                                                     |                               |         |
|---------------|-----------------------------------------------|----------------------------------------------------------------------------------------------------|---------------------------------------------------------------------|-------------------------------|---------|
| Lp.           | Nazwa miejsca prowadzenia działalności        | ÷                                                                                                    | Adres miejsca prowadzenia działalności                              | ¢                             |         |
| 1             | MIEJSCE 2 siedzība                            | Województwo: WARMIŃSKO-MAZURSKIE, Powiat: giżycki, Gmina: Miłki, Miejscowość: Miłki, Ulica: Lipowa 23,<br>Kod pocztowy: 11-513 |                                                                     |                               | Opcje   |
| 2             | MIEJSCE 1                                     | Województwo: PODKARPACKIE Powiat: mielecki Gmina: Borowa Miejscowość: Podkarczmie                                              |                                                                     |                               | Opcje   |
| 3             | SIEDZIBA                                      | Wojewó                                                                                                    | dztwo: MAZOWIECKIE Powiat: radomski Gmina: Skaryszew Miejscowość: N | lakowiec <b>ul.</b> Spacerowa | Opcje   |
|               |                                               |                                                                                                    |                                                                     | <b>Q</b> Podgląd              |         |
| ek 18 Oncie d | la aktuwnego miejsca prowadzenia działalności |                                                                                                    |                                                                     | 🗹 Decyzje                     |         |
| ek 18 Opcje d | la aktywnego miejsca prowadzenia działalności |                                                                                                    |                                                                     | 🗭 Decyzj                      | je<br>e |
|               |                                               |                                                                                                    |                                                                     | O Dezalda                     | ant:    |

Dla aktywnego miejsca prowadzenia działalności dostępne są następujące opcje [RYSUNEK 18]:

- podgląd danych miejsca prowadzenia działalności,
- edycja decyzji,
- edycja tabel,
- dezaktywuj.

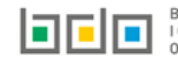

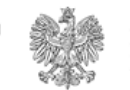

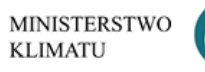

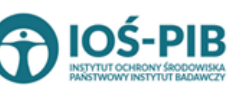

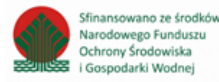

#### 2.6. Dodanie/aktualizowanie decyzji dla miejsca prowadzenia działalności

Na wniosku aktualizacyjnym w kontekście miejsca prowadzenia działalności można dodać, usunąć lub zaktualizować informacje o posiadanych decyzjach związanych z gospodarką odpadami.

Aby wprowadzić informację o decyzjach na liście miejsc prowadzenia działalności w kontekście wybranego miejsca prowadzenia działalności

należy wybrać opcję **[RYSUNEK 18]**. Następnie system wyświetli listę wszystkich decyzji dodanych w kontekście miejsca prowadzenia działalności. Lista decyzji zawiera następujące informacje **[RYSUNEK 19]**:

- rodzaj prowadzonej działalności objętej decyzją z podziałem na:
  - przetwarzanie odpadów,
  - wytwarzanie odpadów,
  - zbieranie odpadów.
- datę wydania decyzji,
- rodzaj decyzji,
- znak decyzji.

| DECYZJ           | E DLA MIEJSCA KORZ                                        | YSTANIA ZE ŚRODOV                                     | WISKA + Dodaj decyzję                |                                         |                         |               |         |
|------------------|-----------------------------------------------------------|-------------------------------------------------------|--------------------------------------|-----------------------------------------|-------------------------|---------------|---------|
| Nazwa<br>Adres i | niejsca prowadzenia działa<br>miejsca prowadzenia działal | Iności: test test<br>ności: Województwo: M            | AZOWIECKIE <b>Powiat:</b> Warszawa I | Gmina: Warszawa-Targówek Miejscowość: W | farszawa ul. Warsa      |               |         |
| Lp.              | Rodzaj pro                                                | owadzonej działalności objętej<br>wytwarzanie odpadów | decyzją<br>zbieranie odpadów         | Data wydania decyzji                    | Rodzaj decyzji          | Znak decyzji  |         |
| 1                |                                                           |                                                       |                                      | 20-11-2019                              | pozwolenie zintegrowane | 471188/548744 | Opcje + |

Rysunek 19 Lista decyzji dla miejsca prowadzenia działalności

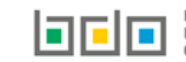

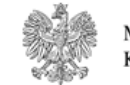

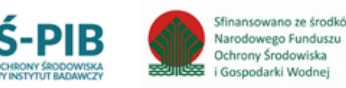

Aby dodać decyzję należy z poziomu listy decyzji dla danego miejsca prowadzenia działalności wybrać opcję + DODAJ DECYZJĘ. Następnie system wyświetli formularz dodania decyzji, który zawiera następujące sekcje **[RYSUNEK 20]**:

- informacje o wydaniu decyzji,
- zakres decyzji,
- termin obowiązywania.

| DODAJ DECYZJĘ INFORMACJE O WYDANIU DECYZJI Data wydania decyzji * Organ, który wydał decyzję * | Znak Decyzji *                                                                                                    |
|------------------------------------------------------------------------------------------------|----------------------------------------------------------------------------------------------------|
| ZAKRES DECYZJI                                                                                 |                                                                                                    |
| Rodzaj prowadzonej działalności objętej decyzją *                                              | Rodzaj decyzji *         zezwolenie na zbieranie odpadów         zezwolenie na przetwarzanie odpadów         pozwolenie na wytwarzanie odpadów         pozwolenie zintegrowane         decyzja zatwierdzająca program gospodarowania odpadami         zezwolenie na prowadzenie obiektu unieszkodliwiania odpadów wydobywczych         koncesja na podziemne składowanie odpadów         wpis do rejestru działalności regulowanej w zakresie odbierania odpadów komunalnych od właścicieli nieruchomości |
| TERMIN OBOWIĄZYWANIA                                                                           |                                                                                                    |

Rysunek 20 Dodanie decyzji dla miejsca prowadzenia działalności

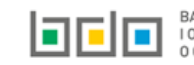

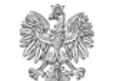

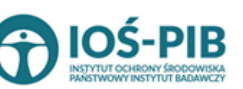

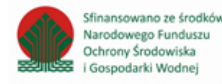

Strona | 24

Aby zatwierdzić dodaną decyzję należy wybrać opcję Zapisz. Następnie system przekieruje użytkownika do listy decyzji środowiskowych dla miejsc prowadzenia działalności.

Aby dokonać aktualizacji decyzji należy wybrać opcję

|          | 1 1   |      |
|----------|-------|------|
| 🛃 Edycja |       | Usuñ |
|          | lub - |      |

, aby usunąć daną decyzję. Wszystkie decyzje wprowadzone

przed podmiot podczas rejestracji są dostępne do edycji oraz w każdej z sekcji można dokonać aktualizacji informacji o wydanej decyzji, zakresie decyzji oraz terminie obowiązywania [RYSUNEK 21].

| DODAJ DECYZJI<br>INFORMACJE O WYDAN<br>Data wydania decyzji *<br>02-12-2019                                                      | E<br>IIU DECYZJI<br>Organ, który wydał decyzję *<br>um | Znak Decyzji *<br>789456.1254                                                                                                    |
|----------------------------------------------------------------------------------------------------|--------------------------------------------------------|----------------------------------------------------------------------------------------------------|
| ZAKRES DECYZJI  Rodzaj prowadzonej działalności objętej decyzją *  przetwarzanie odpadów  wytwarzanie odpadów  zbieranie odpadów |                                                        | Rodzaj decyzji *         zezwolenie na zbieranie odpadów         zezwolenie na przetwarzanie odpadów         pozwolenie na wytwarzanie odpadów         pozwolenie zintegrowane         decyzja zatwierdzająca program gospodarowania odpadami         zezwolenie na prowadzenie obiektu unieszkodliwiania odpadów wydobywczych         koncesja na podziemne składowanie odpadów |
| TERMIN OBOWIĄZYWA<br>Termin obowiązywania decyzji<br>Bezterminowo                                                                | NIA                                                    | wpis do rejestru działalności regulowanej w zakresie odbierania odpadów komunalnych od właścicieli<br>nieruchomości                                                                                                    |

Rysunek 21 Aktualizowanie decyzji dla miejsca prowadzenia działalności

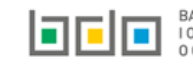

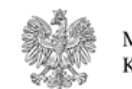

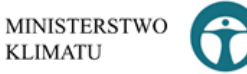

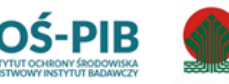

finansowano ze środkó

Narodowego Funduszu

Ochrony Środowiska

Gospodarki Wodnej

#### 2.7. Dodanie/aktualizowanie tabel

Na wniosku aktualizacyjnym w kontekście każdego miejsca prowadzenia działalności można dokonać aktualizacji wprowadzonych tabel poprzez edycję lub usunięcie tabeli, a także dodanie nowej tabeli (aby określić rodzaj działalności wykonywanej w danym miejscu).

Aby to wykonać należy na liście miejsc prowadzenia działalności w kontekście wybranego miejsca prowadzenia działalności wybrać opcję

**[RYSUNEK 18]**. Następnie system wyświetli listę tabel możliwych do uzupełnienia, zaktualizowania lub usunięcia przez użytkownika oraz listę dokumentów do załączenia.

| by dodać tabele należy wybrać opcję                                                                                                    | 🗹 Dodaj                                                 | lub jeśli edytować wypełnioną tabelę należy wybrać opcję                 | 📝 Edycja         | Usunięcie tabe                              |
|----------------------------------------------------------------------------------------------------|---------------------------------------------------------|--------------------------------------------------------------------------|------------------|---------------------------------------------|
| óra zawiera dane jest możliwe po wyl                                                                                                    | braniu opcji                                            | Transformation [RYSUNEK 22].                                             |                  |                                             |
| )Ział   <br>ziałalność wynikająca z ustawy z dnia 11 m                                                                                                    | naja 2001 r. o                                          | obowiązkach przedsiębiorców w zakresie gospodarowania niektóryr          | mi odpadami oraz | z o opłacie produk                          |
| Tabela 1. 112ed siçbibi ca wprowodzający na terytonam kre                                                                                                    | aju produkty                                            |                                                                          |                  | Opcie                                       |
| Tabela 2. Prowadzący recykling odpadów powstałych z pro                                                                                                    | aju produkty<br>oduktów                                 |                                                                          |                  | Opcje                                       |
| Tabela zawiera dane         Tabela 2. Prowadzący recykling odpadów powstałych z pro         Tabela 3. Prowadzący odzysk odpadów powstałych z prod                                   | oduktów<br>luktów                                       |                                                                          |                  | Opcje<br>C Edycja                           |
| Tabela 2. Prowadzący recykling odpadów powstałych z pro         Tabela 3. Prowadzący odzysk odpadów powstałych z prod         Tabela 4. Dokonujący eksportu oraz wewnątrzwspólnotow | aju produktý<br>oduktów<br>luktów<br>vej dostawy odpadó | ów powstałych z produktów w celu poddania ich odzyskowi lub recyklingowi |                  | Opcje<br>C Edycja<br>Usuń<br>Opcje<br>Opcje |

Rysunek 22 Opcje dla tabel

Szczegółowa instrukcja jak uzupełnić poszczególne tabele dostępna we Wsparciu użytkownika <u>Instrukcja do modułu elektronicznych wniosków</u> patrz strona 42.

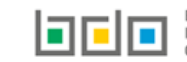

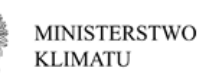

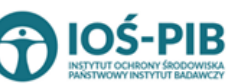

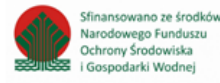

#### 2.8. Dodanie dokumentów

Pod tabelami do wniosku aktualizacyjnego znajduje się lista dokumentów, które można dołączyć do wniosku aktualizacyjnego.

Wyszczególniono następujące rodzaje dokumentów [RYSUNEK 23]:

- kopię umowy z organizacją odzysku sprzętu elektrycznego i elektronicznego, o ile została zawarta,
- dokument potwierdzający wniesienie zabezpieczenia finansowego,
- kopię umowy dotyczącą autoryzowanego przedstawiciela,
- zaświadczenie wydane przez bank prowadzący rachunek lub lokatę terminową,
- informacje potwierdzającą dobrowolny udział w systemie ekozarządzania (EMAS),
- umowę z przedsiębiorcami prowadzącymi stację demontażu,
- inne dokumenty.

| Dokumenty                                                                                        |                                |
|--------------------------------------------------------------------------------------------------|--------------------------------|
| Kopia umowy z organizacją odzysku sprzętu elektrycznego i elektronicznego, o ile została zawarta | 📑 Wybierz plik 🚺 土 Wyślij plik |
| Dokument potwierdzający wniesienie zabezpieczenia finansowego                                    | 📓 Wybierz plik                 |
| Kopia umowy- dotyczy autoryzowanego przedstawiciela                                              | 🖺 Wybierz plik                 |
| Zaświadczenie wydane przez bank prowadzący rachunek lub lokatę terminową                         | 🖺 Wybierz plik                 |
| Informacja potwierdzająca dobrowolny udział w systemie ekozarządzania (EMAS)                     | 🖺 Wybierz plik                 |
| Umowa z przedsiębiorcami prowadzącymi stacje demontażu                                           | 🖺 Wybierz plik                 |
| Inny dokument                                                                                    | 🖹 Wybierz plik                 |
|                                                                                                  |                                |

#### Rysunek 23 Wykaz dokumentów do załączenia

Aby dodać jeden z powyższych dokumentów należy wybrać opcję Wybierz plik z dysku plik w formacie PDF. Po wybraniu dokumentu należy wysłać załączony plik wybierając opcję Wyślij plik.

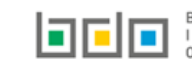

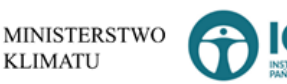

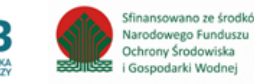

#### Usunięcie załączonego dokumentu jest możliwe poprzez wybór opcji

#### 

[RYSUNEK 24].

Rysunek 24 Opcja usunięcia załączonego pliku

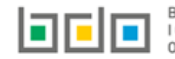

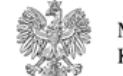

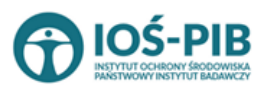

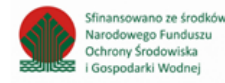

Strona | 28

#### 3. Wysyłanie wniosku aktualizacyjnego

Wniosek aktualizacyjny uzupełniony o decyzje oraz tabele dla wszystkich miejsc prowadzenia działalności należy wysłać do Urzędu Marszałkowskiego.

Z poziomu listy miejsc prowadzenia działalności należy wybrać opcję **Przejdź dalej [RYSUNEK 25]**, a następnie zaakceptować oświadczenie dotyczące spełnienia wszystkich niezbędnych wymogów do wpisu do rejestru podmiotów oraz dodać dowód uiszczenia opłaty rejestrowej (jeśli wymagany) **[RYSUNEK 26]**.

|              |                                        | Wniosek aktualiz | acyjny                                                                                                    |         |               |
|--------------|----------------------------------------|------------------|----------------------------------------------------------------------------------------------------|---------|---------------|
| MIEJSCA PROW | IADZENIA DZIAŁALNOŚCI                  |                  |                                                                                                    |         |               |
| Lp.          | Nazwa miejsca prowadzenia działalności | ÷                | Adres miejsca prowadzenia działalności                                                                                                    | ¢       |               |
| 1            | MIEJSCE 2 siedzība                     | Województwo:     | WARMIŃSKO-MAZURSKIE, <b>Powiat:</b> giżycki, <b>Gmina:</b> Miłki, <b>Miejscowość:</b> Miłki, <b>Ulica</b> : Lip<br><b>Kod pocztowy:</b> 11-513 | owa 23, | Opcje 🕶       |
| 2            | MIEJSCE 1                              | Wojew            | idztwo: PODKARPACKIE Powiat: mielecki Gmina: Borowa Miejscowość: Podkarczmie                                                                   |         | Opcje 🕶       |
| 3            | SIEDZIBA                               | Województwo      | : MAZOWIECKIE Powiat: radomski Gmina: Skaryszew Miejscowość: Makowiec ul. Spa                                                                  | erowa   | Opcje 👻       |
| Cofnij       |                                        |                  |                                                                                                    |         | Przejdź dalej |

Rysunek 25 Kontekst miejsc prowadzenia działalności

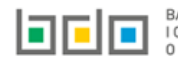

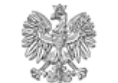

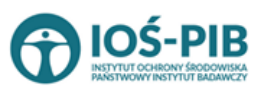

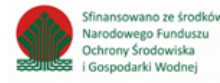

| Wniosek aktualizacyjny                                                                                                    |  |  |  |  |  |
|----------------------------------------------------------------------------------------------------|--|--|--|--|--|
| Oświadczenie                                                                                                    |  |  |  |  |  |
| Będąc upoważnio/-na/-nym do złożenia niniejszego w imieniu:<br>ODBIÓR ODPADÓW                                                                                                    |  |  |  |  |  |
| ubiegającego się o aktualizację wpisu w rejestrze podmiotów wprowadzających produkty, produkty w opakowaniach i gospodarujących odpadami, o którym mowa w art. 49 ust.1 ustawy z dnia 14 grudnia 2012 r.<br>o odpadach oświadczam że:                                                                                                    |  |  |  |  |  |
| <ol> <li>reprezentowany przeze mnie podmiot spełnia wymagania niezbędne do wpisu do rejestru podmiotów wprowadzających produkty,produkty w opakowaniach i gospodarujących odpadami, o których<br/>mowa w ustawie z dnia 14 grudnia 2012 r. o odpadach;</li> <li>informacje dotyczące reprezentowanego przeze mnie podmiotu zawarte we wniosku oraz dokumentach do niego załączonych są zgodne ze stanem faktycznym;</li> <li>jestem świadomy odpowiedzialności karnej za złożenie fałszywego oświadczenia.</li> </ol> |  |  |  |  |  |
| Akceptuję powyższe oświadczenie                                                                                                    |  |  |  |  |  |
| Dokumenty                                                                                                    |  |  |  |  |  |
| Dowód uiszczenia opłaty rejestrowej Wybierz plik                                                                                                    |  |  |  |  |  |
| Cofnij Wyślij wniosek                                                                                                    |  |  |  |  |  |
|                                                                                                    |  |  |  |  |  |

Rysunek 26 Oświadczenie

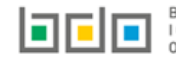

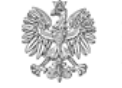

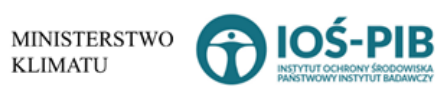

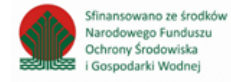

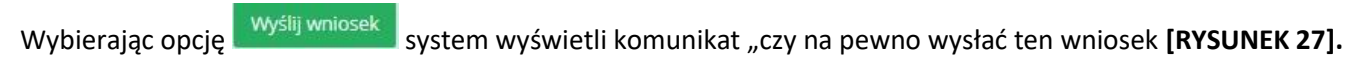

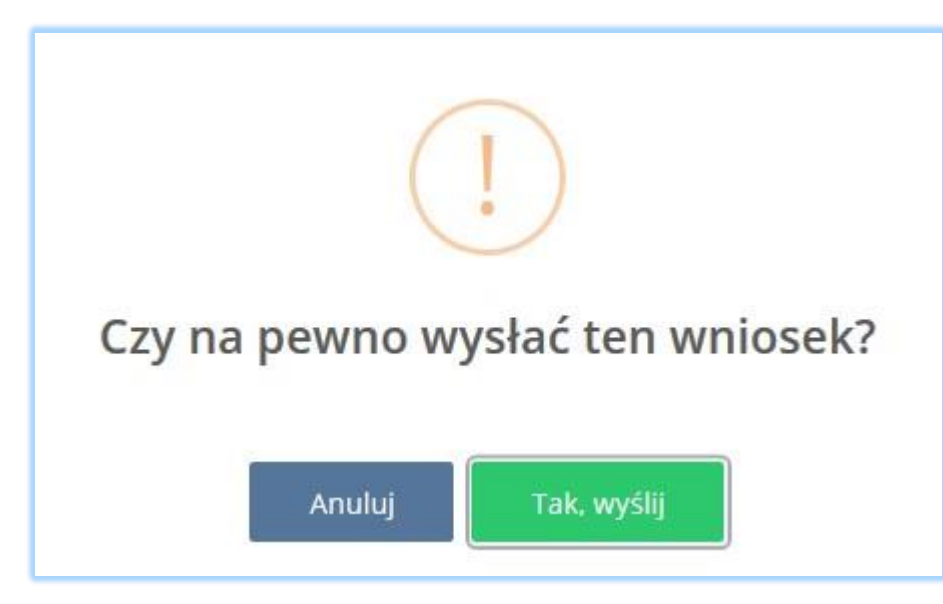

Rysunek 27 Zatwierdzenie wysłania wniosku

#### 4. Powiadomienie o rozpatrzeniu sprawy

Po rozpatrzeniu wniosku przez Urząd Marszałkowski użytkownik główny otrzyma powiadomienie drogą e-mailową o piśmie do odbioru w systemie BDO. W treści pisma znajdzie się informacja o wyniku weryfikacji wniosku aktualizacyjnego. Do momentu pozytywnego rozpatrzenia wniosku użytkownik główny nie może wykonywać czynności związanych z prowadzeniem ewidencji w systemie BDO.

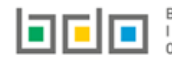

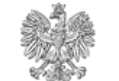

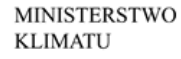

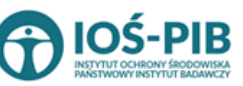

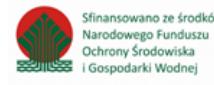